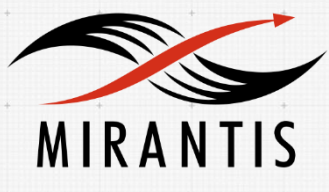

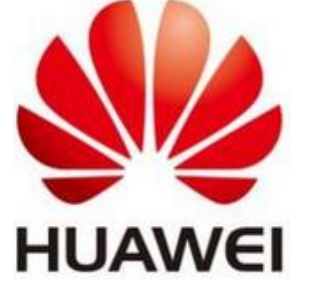

## INSTALLATION RUNBOOK FOR Huawei Technologies Co., Ltd + Huawei Volume Driver

Product Name: Driver Version: MOS Version: OpenStack Version: Product Type: Huawei Volume Driver Mitaka 9.0 Mitaka Cinder Driver

| D  | OCUMENT HISTORY                                                                                      | 3  |
|----|----------------------------------------------------------------------------------------------------|----|
| 1. | INTRODUCTION                                                                                         | 4  |
|    | 1 1 TARCET AUDIENCE                                                                                  | 4  |
|    | 1.1 TAKGET AUDIENCE                                                                                  | +  |
| 2. | PRODUCT OVERVIEW                                                                                     | 4  |
| 3. | JOINT REFERENCE ARCHITECTURE                                                                         | 4  |
| 4. | PHYSICAL AND LOGICAL NETWORK TOPOLOGY                                                                | 5  |
| 5. | INSTALLATION AND CONFIGURATION                                                                       | 6  |
|    | 5.1 OVERVIEW OF MOS INSTALLATION STEPS                                                               | 6  |
|    | 5.2 MOS INSTALLATION IN DETAILS                                                                      | 6  |
|    | 5.2.1 Hardware and environment                                                                       | 6  |
|    | 5.2.2 Switch configuration                                                                           | 7  |
|    | 5.2.3 Install Fuel Master Node                                                                       | 8  |
|    | 5.3 CREATION OF OPENSTACK ENVIRONMENT                                                                | 9  |
|    | 5.4 MOS INSTALLATION                                                                                 | 12 |
|    | 5.4.1 Add the bootstrap source                                                                       | 12 |
|    | 5.4.2 Make the mirror source                                                                         | 12 |
|    | 5.4.3 Nodes                                                                                          | 12 |
|    | 5.4.4 Network Setting                                                                                | 15 |
|    | 5.4.5 OpenStack Settings                                                                             | 17 |
|    | 5.4.6 The followings are bridge names and their IP addresses after the deployment for the reference: | 20 |
|    | 5.5 HUAWEI VOLUME DRIVER INSTALLATION PROCEDURE                                                      | 20 |
|    | 5.5.1 Get Huawei Volume Driver                                                                       | 21 |
|    | 5.5.2 Cinder configuration on all cinder nodes                                                       | 21 |
| 6. | TESTING                                                                                              | 25 |
|    | 6.1 Test tools                                                                                       | 25 |
|    | 6.2 TEST CASES                                                                                       | 25 |
|    | 6.2.1 Target Use case(s)                                                                             | 26 |
|    | 6.2.2 DEPLOYMENT MODES AND CONFIGURATION OPTIONS                                                     | 26 |
|    | 6.3 Test results                                                                                     | 26 |
|    | 6.3.1 Fuel Health Check Result                                                                       | 26 |
|    | 6.3.2 Other manually testing result screenshots.                                                     | 29 |
| 7. | APPENDIX                                                                                             | 32 |
|    | 7.1 How to download Huawei Volume Driver software                                                    | 32 |
|    | 7.2 How to get the Huawei Volume Driver configuration guide                                          | 32 |
|    | 7.3 How to get the Huawei Storage document                                                           | 32 |

# **Document History**

| Version | Revision Date | Description                                                   |
|---------|---------------|---------------------------------------------------------------|
| 0.1     | 12-02-2016    | Initial Version                                               |
| 0.2     | 3-20-2017     | Modify the part of cinder configuration                       |
| 0.3     | 07-24-2017    | Add support for Huawei OceanStor<br>Dorado V3 series storage. |

## 1. Introduction

This document is to serve as a detailed Deployment Guide for Huawei Volume driver with Mirantis OpenStack 9.0. Huawei Technologies Co., Ltd offers Huawei Volume Driver to support iSCSI and Fibre Channel connections and enables Huawei Storages such as, OceanStor Dorado V3 series, OceanStor V3 series storage, OceanStor TV2 storage, and OceanStor 18000 high-end storage to provide block storage services for OpenStack cloud environment. This document describes the reference architecture, installation steps for certified MOS and Huawei Volume Driver, limitations and testing procedures.

## **1.1 Target Audience**

This documentation is intended for OpenStack administrators provided with the details of the setup, configuration and tests run on Mirantis OpenStack with Huawei Volume driver for the purpose of Unlocked OpenStack Driver Validation. It assumes that you have experience with network and cloud concepts.

## 2. Product Overview

Huawei Volume Driver enables integration between OpenStack Cloud and Huawei Storages such as, OceanStor Dorado V3 series, OceanStor V3 series storage, OceanStor TV2 storage, and OceanStor 18000 high-end storage to provide block storage services for OpenStack.

Huawei Volume Driver implemented OpenStack Cinder accesses Huawei storage service APIs, such as volume, snapshot, Qos etc and supports various operations.

## 3. Joint reference architecture

Huawei Volume Driver architecture. Prints in red modules are implemented by Huawei Volume Driver.

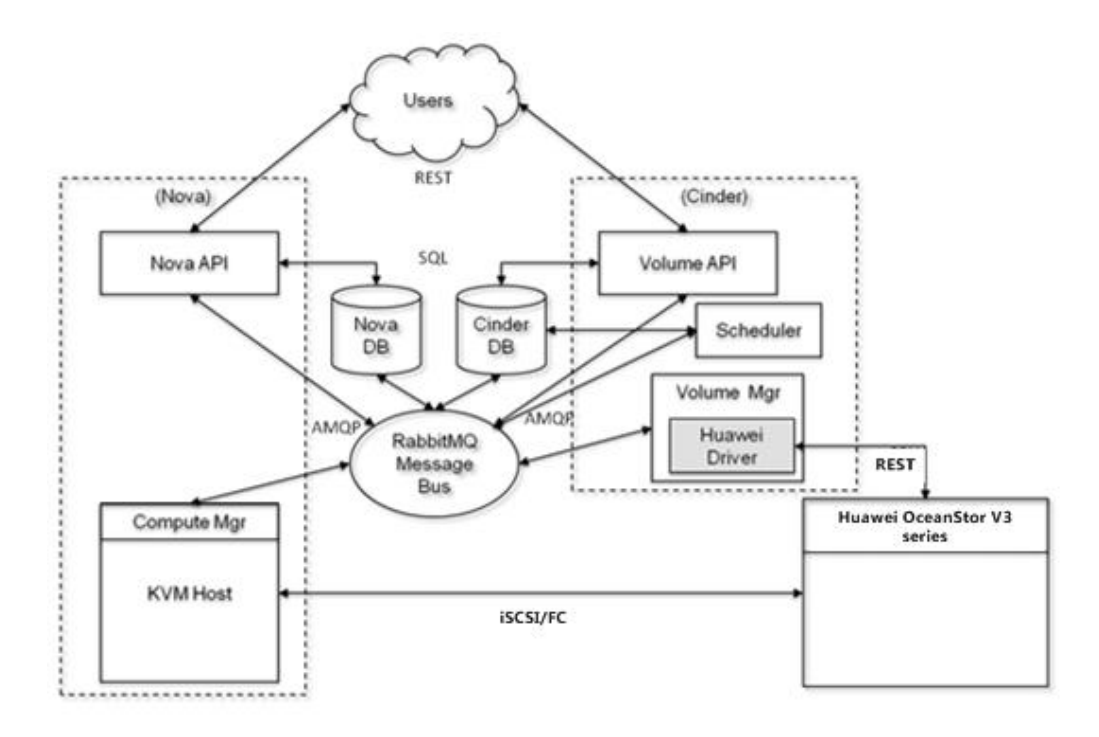

## 4. Physical and Logical Network Topology

It is highly recommended that the storage network is broken out as either a physical interface, or as a separate VLAN, to keep the traffic segregated from other traffic types. If you have enough physical interfaces, we strongly recommend using a separate physical interface for storage network.

Each Server at least 2 NICs are required.

- eth0 untagged port for PXE network (Fuel network), Management (VLAN 101), Public/Floating (VLAN 102)
- eth1 port for networks: Storage (untagged)

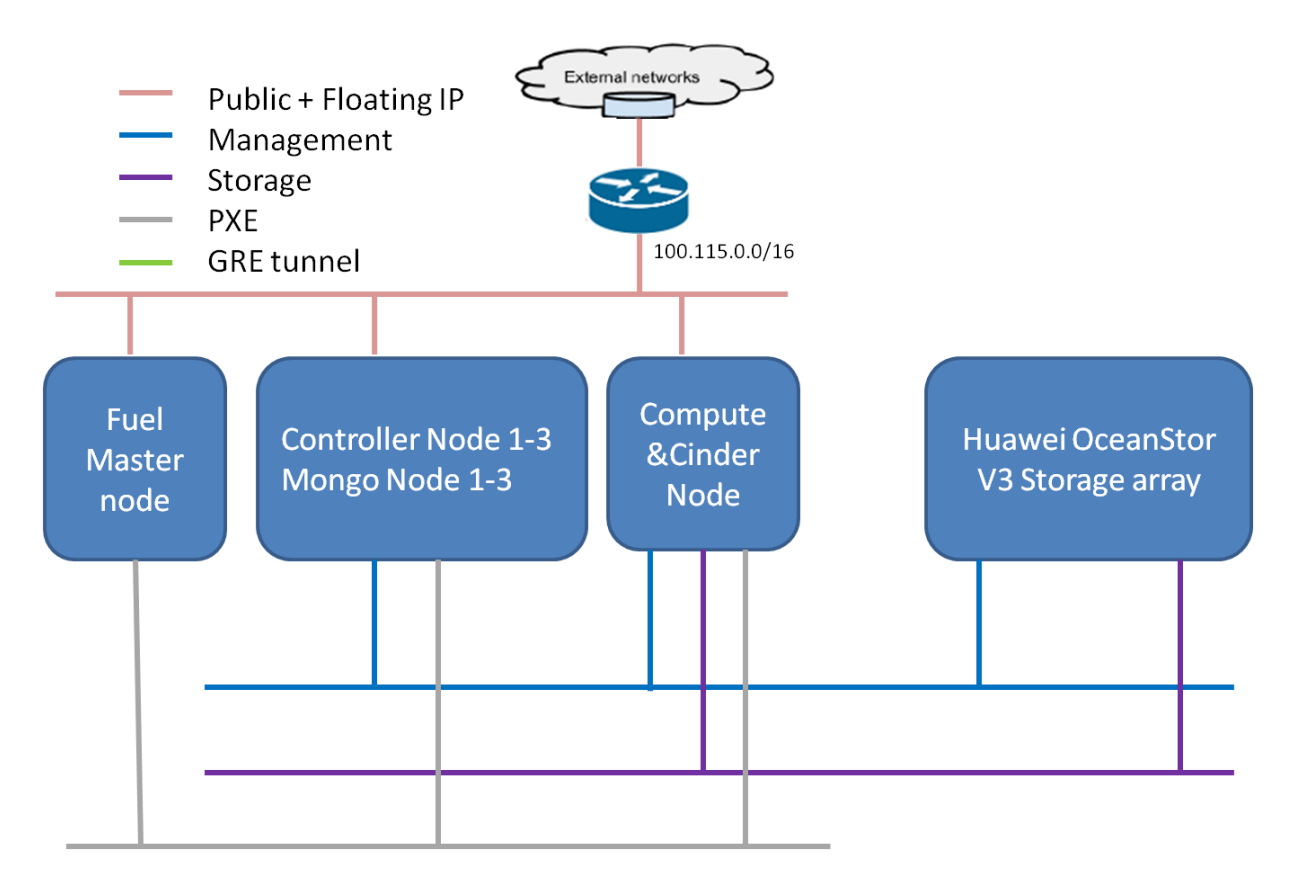

## **5. Installation and Configuration**

### 5.1 Overview of MOS installation steps

- ♦ Setup OpenStack Network configuration in Switch device.
- ◇ Install Fuel Master Node on Physical Server. Customer can use a VM for fuel master by following the MOS user guide. In this demo, we use a physical server instead.
- $\diamond$  Deploy MOS Slave nodes on Fuel UI
- $\diamond$  Run Fuel Health Check, make sure all cases pass.
- ♦ Manually integrated Huawei OceanStor V3 storage and Huawei Volume driver with MOS.
- ♦ Run Fuel Heath Check test on Fuel UI
- ♦ Verify Huawei Volume Driver basic functions on MOS, plus additional manual/automated acceptance tests.

#### 5.2 MOS Installation in details

#### 5.2.1 Hardware and environment

The following hardware devices are used in this demo.

| Name           | Device                   | Count |
|----------------|--------------------------|-------|
| Server         | Huawei RH2288-v2         | 2     |
|                | Huawei RH2285            | 1     |
| Network Switch | Huawei Quidway S3300     | 1     |
| Storage        | Huawei OceanStor 5800 V3 | 1     |

#### 5.2.2 Switch configuration

Use the following configuration to deploy Mirantis OpenStack using Huawei Quidway S3300 network switch.

For one master node and four Openstack nodes of physical servers, each server have two NICs with following VLAN IDs are used:

- eth0 untagged port for PXE network (Fuel network), Management (VLAN 101), Public/Floating (VLAN 102)
- eth1- port for networks: Storage (untagged)

The connection between switch port and server NIC as below: each switch port used for one sever NIC.

| Switch Port | Server name         | Server NIC |
|-------------|---------------------|------------|
| E0/0/1      | Fuel Master         | eth0       |
| E0/0/2      | Controller Node 1   | eth0       |
| E0/0/3      | Compute&Cinder Node | eth0       |
|             | 1                   |            |
| E0/0/6      | Fuel Master         | eth1       |
| E0/0/7      | Controller Node 1   | eth1       |
| E0/0/8      | Compute&Cinder Node | eth1       |
|             | 1                   |            |

The details port configuration for Huawei Quidway S3300 network switch is below:

```
#
!Software Version V100R005C01SPC100
sysname openstack_sw
#
vlan batch 101 to 102 1000 to 1030
#
vlan 1
interface Vlanif1
ip address 100.115.114.254 255.255.0.0
#
interface Ethernet0/0/1
port link-type trunk
port trunk allow-pass vlan 101 to 102 1000 to 1030
ntdp enable
ndp enable
bpdu enable
#
interface Ethernet0/0/2
port link-type trunk
port trunk allow-pass vlan 101 to 102 1000 to 1030
ntdp enable
ndp enable
bpdu enable
dhcp snooping trusted
#
```

interface Ethernet0/0/3 *port link-type trunk* port trunk allow-pass vlan 101 to 102 1000 to 1030 ntdp enable ndp enable bpdu enable # interface Ethernet0/0/6 ntdp enable ndp enable bpdu enable # interface Ethernet0/0/7 ntdp enable ndp enable bpdu enable # interface Ethernet0/0/8 ntdp enable ndp enable bpdu enable

#### 5.2.3 Install Fuel Master Node

- Mount MirantisOpenStack-9.0.iso through IPMI on one Huawei RH2285 server and power the machine on. Set the boot order for the system with the Huawei DVD media.
   Using the Fuel User guide, go through the installation process until Fuel Setup will appear. Enter into it.
- ♦ Navigate to Network Setup menu, adjust configuration to one provided in the table below and then click 'Check' button to ensure the configuration is valid.

| Interface | IP address     | Netmask       | Default Gateway |
|-----------|----------------|---------------|-----------------|
| eth0      | 100.115.114.14 | 255.255. 0.0  | 100.115.0.1     |
| eth1(PXE) | 192.168.10.10  | 255.255.255.0 | -               |

Navigate to PXE Setup menu, adjust configuration to one provided in the table below and then click 'Check' button to ensure the configuration is valid.

| Interface | DHCP Pool Start | DHCP Pool End  | DHCP Gateway  |
|-----------|-----------------|----------------|---------------|
| eth1(PXE) | 192.168.10.110  | 192.168.10.254 | 192.168.10.10 |

◇ Navigate to DNS & Hostname menu, adjust configuration to one provided in the table below and then click 'Check' button to ensure the configuration is valid. It will also check that the Internet is reachable by the Fuel node because it will be required for the MOS installation later.

| Hostname | Domain | Search Domain | External DNS | Hostname to |
|----------|--------|---------------|--------------|-------------|
|          |        |               |              | test DNS    |

| fuel Domain.tld | Domain.tld | 8.8.4.4, 8.8.8.8 | baidu.com |
|-----------------|------------|------------------|-----------|
|-----------------|------------|------------------|-----------|

- ♦ Keep Time Sync menu untouched with default settings entered. Click to 'Check' button to ensure NTP servers are reachable.
- $\diamond$  Change default root password to make sure Fuel Health Check cases pass.
- $\diamond$  Save and Quit Setup and boot the Fuel Master Node.
- ♦ When the installation is done Fuel UI become available at https://100.115.114.14:8443 as below.
  ♦ A A P A A P E

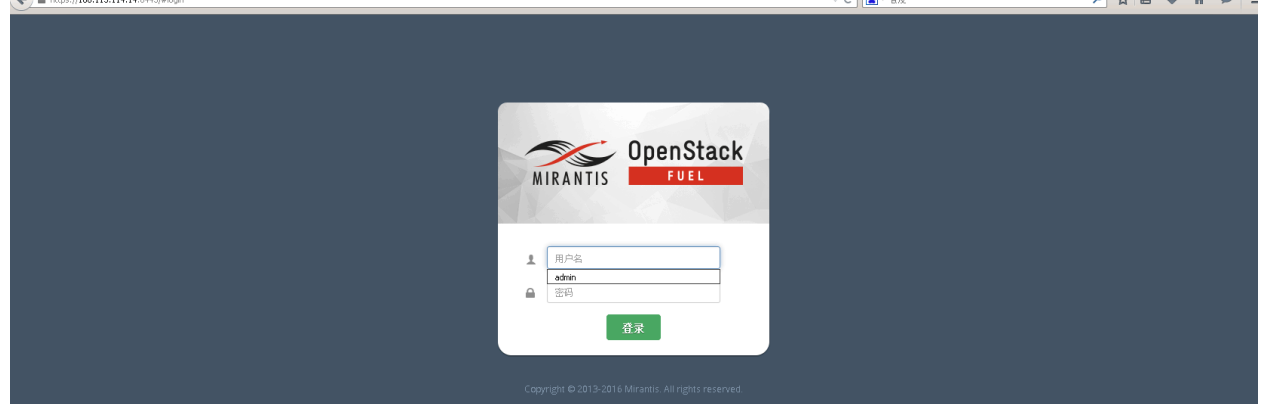

### **5.3 Creation of OpenStack environment**

The settings for the OpenStack cloud in this demo are below:

- Name: Mirantis9.0
- OpenStack release: Mitaka on Ubuntu 14.04
- Deployment mode: Single (one controller)
- Compute: KVM
- Cinder backend: Cinder LVM over iSCSI for volumes (Use default providers)
- Glance backend: Swift (Use default providers)
- Network setup: Neutron with VLAN segmentation
- Ceilometer: Not Install, please install them if need
- Murano and Sahara: Not Install, please install them if need.

#### Note:

For creating OpenStack environment, please find the detail description in MOS quickstart guide: <u>https://docs.mirantis.com/openstack/fuel/fuel-9.0/quickstart-guide.html#quickstart-guide</u>

- 1) On the Fuel UI, click on "New OpenStack Environment".
- 2) When the wizard opens, enter the name and the desired OpenStack Release.

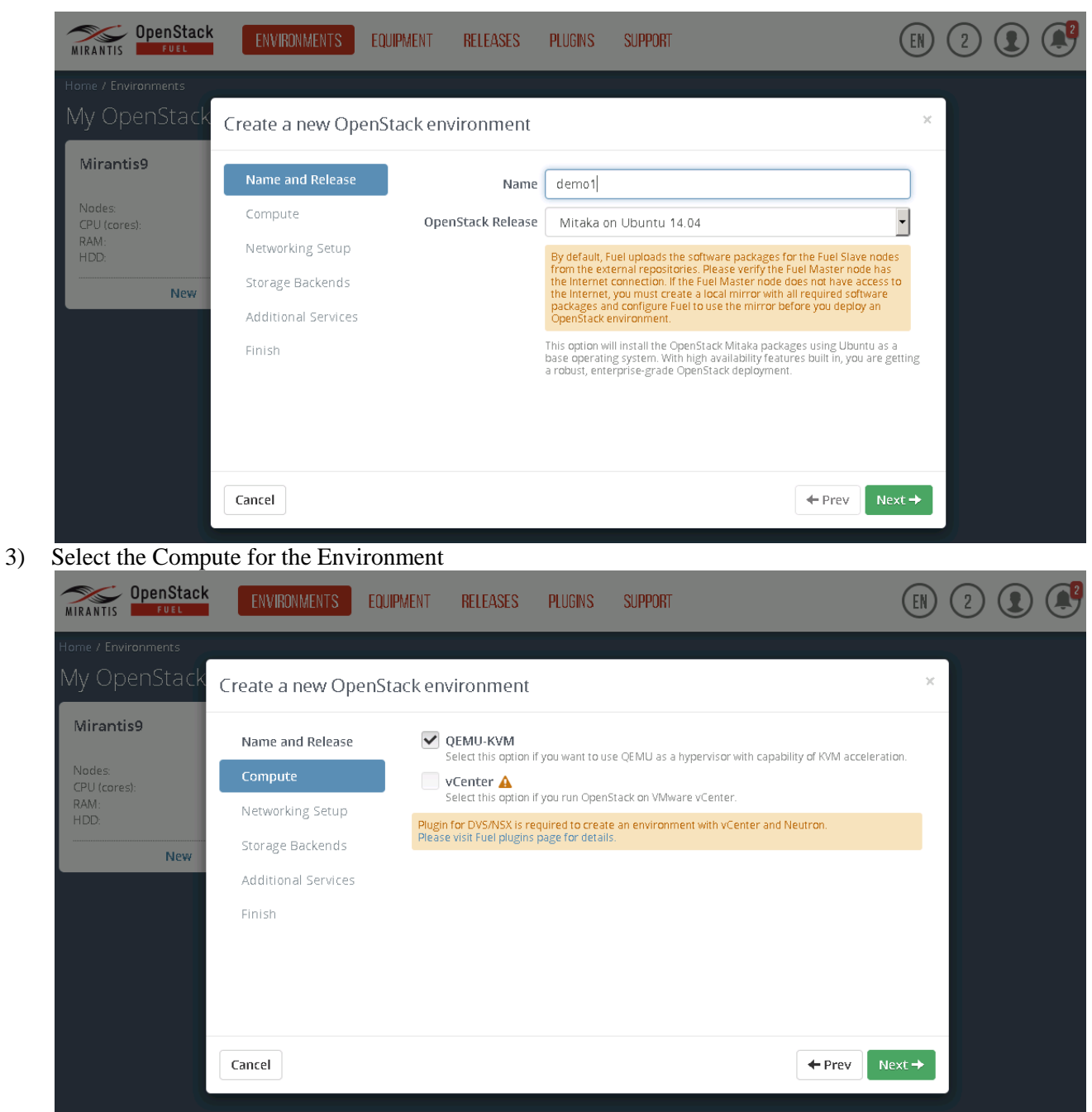

4) Select the required Neutron Setup.

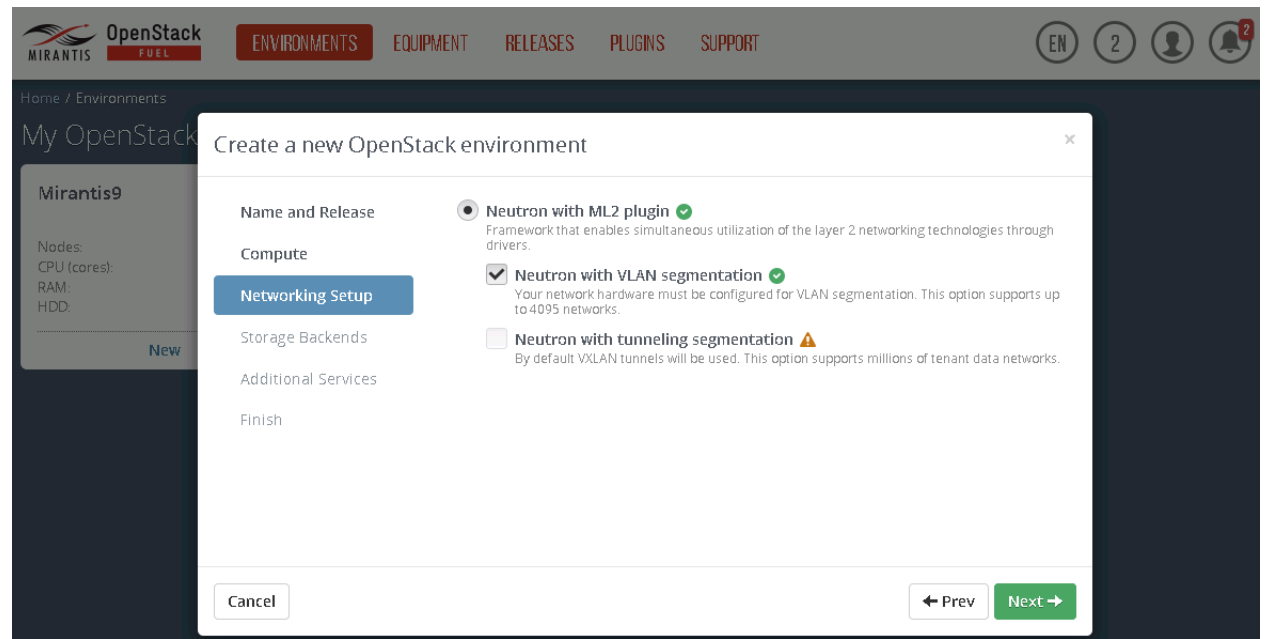

5) Under Storage Backends, leave the default option. Huawei Volume driver can be installed after the OpenStack is deployed.

| y OpenStack          | Create a new OpenS  | Stack environment                                |                                                  | × |
|----------------------|---------------------|--------------------------------------------------|--------------------------------------------------|---|
| /irantis9            | Name and Release    | Block Storage:                                   | Object Storage:                                  |   |
| odes:<br>PU (cores): | Compute             | LVM<br>Use default storage providers             | ■ Ceph ●<br>Use Ceph as backend for Swift object | s |
| AM:<br>DD:           | Networking Setup    | Ceph 🕑<br>Use Ceph as backend for Cinder volumes |                                                  |   |
| New                  | Storage Backends    | lauran Stewart                                   | Endermand Stevenses                              |   |
|                      | Additional Services | Ceph 📀                                           | Ceph 🖸                                           |   |
|                      | Finish              | Use Ceph as backend for Glance images            | Use Ceph as backend for Nova                     |   |
|                      |                     |                                                  |                                                  |   |
|                      |                     |                                                  |                                                  |   |
|                      |                     |                                                  |                                                  |   |

6) Select the additional services and click on next.

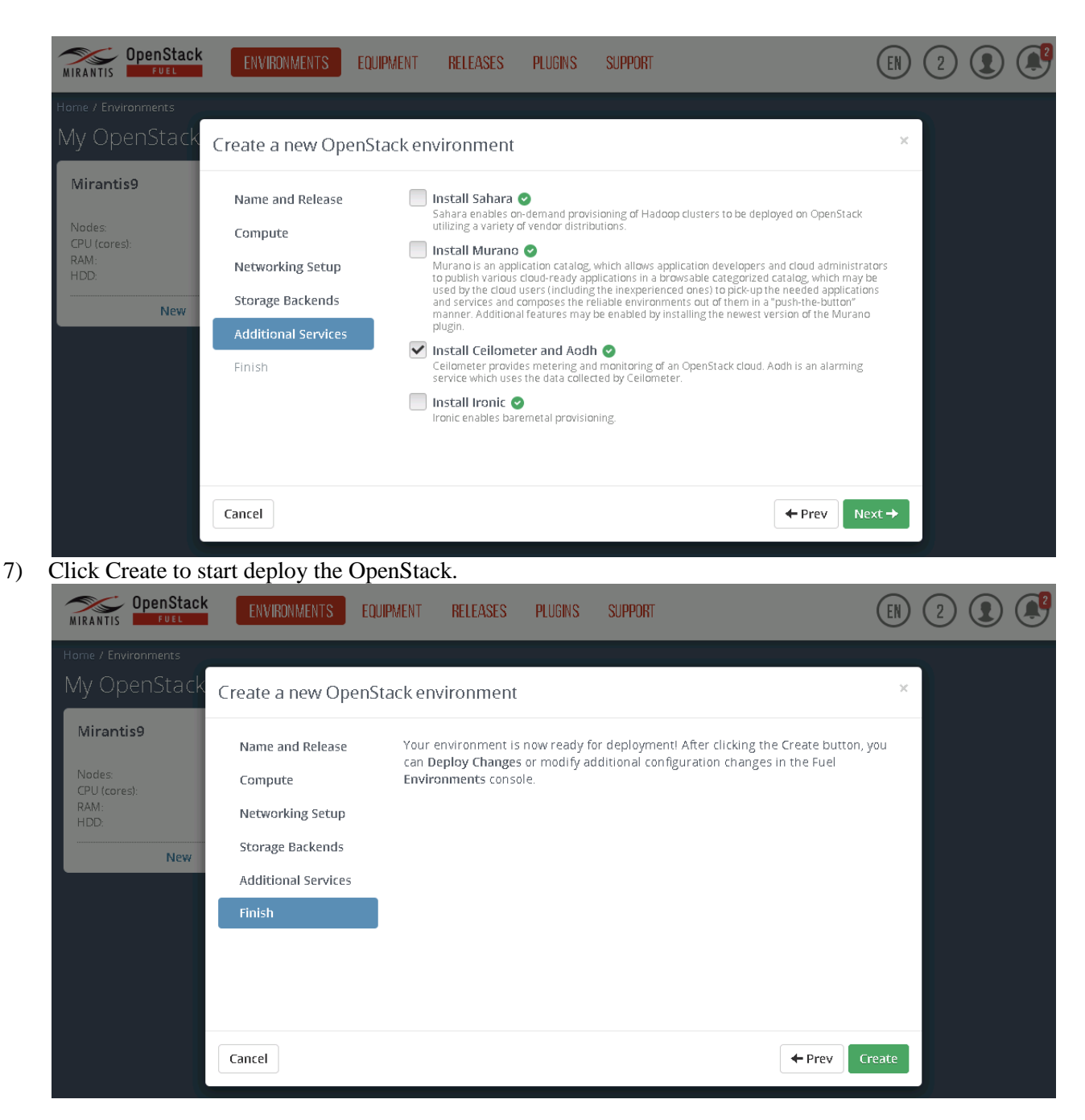

#### **5.4 MOS Installation**

#### 5.4.1 Add the bootstrap source

root@node-6:~# fuel-bootstrap build –activate

#### 5.4.2 Make the mirror source

root@node-6:~# fuel-createmirror

#### 5.4.3 Nodes

All nodes: 1 Controller nodes, and 1 Compute node combined with Storage-Cinder. For this demo, hardware model information as follow:

| Controller Node 1 | Compute Node |
|-------------------|--------------|
| RH2288-v2         | RH2288-v2    |

Once all the nodes have booted up through PXE, they appear on the Fuel UI. Configure controllers, cinder and compute.

| Dashboard Nodes                                          | Networks Setting         | s Logs                                | Health Check    |                           |                           |                       |
|----------------------------------------------------------|--------------------------|---------------------------------------|-----------------|---------------------------|---------------------------|-----------------------|
|                                                          | ŢQ                       |                                       | Configure Disks | Configure Interfaces      | 💼 Delete 📝 Edit Roles     | + Add Nodes           |
| Sort By Roles                                            |                          |                                       |                 |                           |                           |                       |
|                                                          |                          |                                       |                 |                           |                           | Select All            |
| Controller (1)                                           |                          |                                       |                 |                           |                           | Select All            |
|                                                          | )4:93)                   |                                       | B ()            | PENDING ADDITION          | CPU: 4(4) RAM: 24.0 GB HI | DD: 300.0 GB 🔅        |
| Compute, Cinder, Ope                                     | erating System (1)       |                                       |                 |                           |                           | Select All            |
|                                                          | 18:12)<br>IDER · BASE-OS |                                       | <b>b</b> 0      | PENDING ADDITION          | CPU: 4(4) RAM: 24.0 GB HE | DD: 400.0 GB 🔅        |
| Copyright © 2013-2016 Mirantis. All righ<br>Version: 9.0 | nts reserved.            | i quanti o pu                         |                 |                           |                           |                       |
|                                                          |                          |                                       | •               |                           |                           |                       |
| Dashboard Nodes                                          | Networks Setting         |                                       | Health Check    |                           |                           |                       |
| sda (disk/by-path/pci-0000:                              | 00:10.0-scsi-0:0:0:0)    | 8:  <i>と )</i><br>Total Space : 199.3 | GB              |                           | E                         | Boot from this disk 💿 |
| Base System<br>52.0 GB                                   |                          |                                       |                 | <b>Cinder</b><br>147.3 GB |                           | ×                     |
| sdb (disk/by-path/pci-0000:                              | 00:10.0-scsi-0:0:1:0)    | Total Space : 199.3                   | GB              |                           | E                         | Boot from this disk   |
| Cinder ×<br>26.0 GB                                      |                          |                                       | Virtua<br>17    | Il Storage<br>3.3 GB      |                           |                       |
|                                                          |                          |                                       |                 |                           |                           |                       |
| Back To Node List                                        |                          |                                       |                 |                           | Load Defaults Cancel Cha  | nges Apply            |
| Copyright © 2013-2016 Mirantis. All rig<br>Version: 9.0  | thts reserved.           |                                       |                 |                           |                           |                       |

Compute Node (48:12) network interfaces configuration:

| Image: Construction of the sector of the sector of the |
|----------------------------------------------------------------------------------------------------|
| Configure interfaces on Untitled (48:12)                                                                                                    |
| Bond Interfaces Unbond Interfaces                                                                                                    |
| ens160                                                                                                    |
| MAC: 00:50:56:80:48:12<br>Speed: N/A Admin (PXE) Admin (PXE) Public Management VLAN ID:101 VLAN ID:101 VLAN ID:101                                                                                                    |
| Offloading Modes: Default MTU: Default                                                                                                    |
| ens192                                                                                                    |
| MAC: 00:50:56:80:5e:28<br>Speed: N/A Storage                                                                                                    |
| Offloading Modes: Default MTU: Default                                                                                                    |
| Controller node (04:93) disks configuration:                                                                                                    |
| Image: Construction of the second second |
| Configure disks on Untitled (04:93)                                                                                                    |
| sda (disk/by-path/pci-0000:00:10.0-scsi-0:0:0:0) Total Space : 149.2 GB Boot from this disk •                                                                                                    |
| 420 GB         100 GB         66.2 GB         200 GB         110 GB                                                                                                    |
| sdb (disk/by-path/pci-0000:00:10.0-scsi-0:0:1:0) Total Space : 149.2 GB Boot from this disk                                                                                                    |
| image storage *<br>149.2 GB                                                                                                    |
|                                                                                                    |
| Back To Node List     Load Defaults     Cancel Changes     Apply                                                                                                    |
| Copyright © 2013-2016 Mirantis. All rights reserved.<br>∕ersion: 9 0                                                                                                    |

Controller node (04:93) network Interfaces configuration:

| Dashboard  | Nodes                             | Networks          | <b>Ö</b><br>Settings | Logs         | Health Che      | ck                        |                               |                 |                   |
|------------|-----------------------------------|-------------------|----------------------|--------------|-----------------|---------------------------|-------------------------------|-----------------|-------------------|
| Configu    | ire interfa                       | ces on U          | ntitled (C           | )4:93)       |                 |                           |                               |                 |                   |
|            |                                   |                   |                      |              |                 |                           |                               | Bond Interfaces | Unbond Interfaces |
| ens16      | 50                                |                   |                      |              |                 |                           |                               |                 |                   |
| S S        | MAC: 00:50:56:80:04<br>Speed: N/A | :93               | Admin (PXE           | ) Pu<br>Vlan | iblic<br>HD:102 | Management<br>VLAN ID:101 | Private<br>VLAN IDs:1000-1030 |                 |                   |
| Offloading | g Modes: <u>Defaul</u> i          | MTU: <u>Def</u>   | ault                 |              |                 |                           |                               |                 | ~                 |
| ens19      | 92                                |                   |                      |              |                 |                           |                               |                 |                   |
| S          | MAC: 00:50:56:80:16<br>Speed: N/A | :43               | Storage              |              |                 |                           |                               |                 |                   |
| Offloading | g Modes: <u>Defaul</u> i          | : MTU: <u>Def</u> | ault                 |              |                 |                           |                               |                 | ~                 |

## 5.4.4 Network Setting

Change the Public, Storage, Management and Private network as your plan. After configuring the nodes, run "Verify Networks" under Networks tab. The test should pass.

| Dashboard                                                                      | Nodes       | Networks                       | Settings                               | Logs                        | W<br>Health Check |                      |                             |                           |                      |  |
|--------------------------------------------------------------------------------|-------------|--------------------------------|----------------------------------------|-----------------------------|-------------------|----------------------|-----------------------------|---------------------------|----------------------|--|
| Network Settings (Neutron with VLAN segmentation) + Add New Node Network Group |             |                                |                                        |                             |                   |                      |                             |                           |                      |  |
| Node Netw<br>default                                                           | rork Groups | <b>defaul</b><br>This node r   | <b>t</b> 🖍<br>network group            | uses a shared a             | admin network     | and cannot be del    | eted                        |                           |                      |  |
| Settings                                                                       |             | Public (                       | 9                                      |                             |                   |                      |                             |                           |                      |  |
| Neutror                                                                        | n L2        | The Public ne<br>from VMs to t | twork allows inbo<br>he external netwo | und connections to<br>orks. | VMs (Controllers  | and Tenant VMs) from | external networks (e.g., th | ie Internet) as well as i | outbound connections |  |
| Neutror                                                                        | n L3        | CIDR                           |                                        | 100.115.0                   | 0.0/16            |                      | Use the whole CIDF          | 2                         |                      |  |
| Other                                                                          |             |                                |                                        | Start                       |                   |                      | End                         |                           |                      |  |
| Network Ve                                                                     | erification | IP Range                       |                                        | 100.115.1                   | 114.54            |                      | 100.115.114.104             |                           | •                    |  |
| Connectivity<br>Check                                                          |             | Gateway                        |                                        | 100.115.0.1                 |                   |                      |                             |                           |                      |  |
|                                                                                |             | Use VLAN to                    | agging                                 | 102                         |                   |                      |                             |                           |                      |  |

|                                                                                                    | The Storage network is used                                                                                                    | to provide storage services such as replica                                                                                                    | tion traffic from Ceph. The Management network is used f                         | om Ceph. The Management network is used for Ceph Public traffic. |  |  |
|----------------------------------------------------------------------------------------------------|----------------------------------------------------------------------------------------------------|----------------------------------------------------------------------------------------------------|----------------------------------------------------------------------------------|------------------------------------------------------------------|--|--|
|                                                                                                    | CIDR                                                                                                    | 192.168.1.0/24                                                                                                    | Use the whole CIDR                                                               |                                                                  |  |  |
|                                                                                                    |                                                                                                    | Start                                                                                                    | End                                                                              |                                                                  |  |  |
|                                                                                                    | IP Range                                                                                                    | 192.168.1.1                                                                                                    | 192.168.1.254                                                                    | •                                                                |  |  |
|                                                                                                    | Use VLAN tagging                                                                                                    |                                                                                                    |                                                                                  |                                                                  |  |  |
|                                                                                                    | Management 🕄                                                                                                    | )                                                                                                    |                                                                                  |                                                                  |  |  |
|                                                                                                    | The Management network is                                                                                                    | primarily used for OpenStack Cloud Manag                                                                                                    | gement. It is used to access OpenStack services (nova-api,                       | OpenStack dashboard, etc).                                       |  |  |
|                                                                                                    | CIDR                                                                                                    | 192.168.0.0/24                                                                                                    | ✓ Use the whole CIDR                                                             |                                                                  |  |  |
|                                                                                                    |                                                                                                    | Start                                                                                                    | End                                                                              |                                                                  |  |  |
|                                                                                                    | IP Range                                                                                                    | 192.168.0.1                                                                                                    | 192.168.0.254                                                                    | •                                                                |  |  |
|                                                                                                    | Use VLAN tagging                                                                                                    | ✓ 101                                                                                                    |                                                                                  |                                                                  |  |  |
|                                                                                                    | 55 5                                                                                                    |                                                                                                    |                                                                                  |                                                                  |  |  |
|                                                                                                    |                                                                                                    |                                                                                                    |                                                                                  |                                                                  |  |  |
|                                                                                                    |                                                                                                    |                                                                                                    | Cancel C                                                                         | hanges Save Settings                                             |  |  |
| right © 2013-2016 Mirantis. All ri;<br>on: 9.0                                                                                                    | ghts reserved.                                                                                                    |                                                                                                    | Cancel C                                                                         | hanges Save Settings                                             |  |  |
| right © 2013-2016 Mirantis. All ri<br>on: 9 0<br>@@@<br>ashboard Nodes                                                                                                    | ghts reserved.                                                                                                    | Logs Health Check                                                                                                    | Cancel G                                                                         | Save Settings                                                    |  |  |
| ight © 2013-2016 Mirantis. All ri<br>in: 9.0<br>Shboard Nodes                                                                                                    | ghts reserved.                                                                                                    | Logs Health Check                                                                                                    | Cancel C                                                                         | hanges Save Settings                                             |  |  |
| ight © 2013-2016 Mirantis. All ri<br>m: 9.0<br>Shboard Nodes<br>Jetwork Settings                                                                                                    | ghts reserved.<br>Networks<br>Settings<br>S (Neutron with VLAN                                                                                                    | Logs Health Check                                                                                                    | Cancel C<br>+ Add N                                                              | ew Node Network Group                                            |  |  |
| ight © 2013-2016 Mirantis. All ri<br>n: 9.0<br>Shiboard Nodes<br>Vetwork Settings<br>ode Network Groups                                                                                                 | ghts reserved.<br>Networks Settings<br>S (Neutron with VLAN<br>Neutron L2 Conf                                                                                                    | Logs Health Check<br>segmentation)                                                                                                    | tancel (                                                                         | ew Node Network Group                                            |  |  |
| ight © 2013-2016 Mirantis. All ri<br>n: 9.0<br>Shboard Nodes<br>Jetwork Settings<br>ode Network Groups<br>default                                                                                       | ghts reserved.         Networks         S         (Neutron with VLAN         Neutron L2 Conf         Neutron supports different ty<br>as VLAN ID ranges fortenant                                                                      | Logs Health Check<br>Segmentation)<br>figuration @<br>ypes of network segmentation such as VLAN<br>t separation and the Base MAC address.                                                                                                    | Lancel C<br>Add N<br>J, GRE, VXLAN etc. This section is specific to VLAN segment | ew Node Network Group                                            |  |  |
| Ight © 2013-2016 Mirantis. All ri<br>m: 9.0<br>Shiboard Nodes<br>Vetwork Settings<br>ode Network Groups<br>default<br>ettings                                                                           | ghts reserved.<br>Networks<br>S (Neutron with VLAN<br>Neutron L2 Conf<br>Neutron supports different ty<br>as VLAN ID ranges for tenant                                                                                                 | Logs Health Check<br>segmentation)<br>figuration @<br>ypes of network segmentation such as VLAN<br>t separation and the Base MAC address.                                                                                                    | Add N                                                                            | ew Node Network Group<br>ation related parameters such           |  |  |
| Ight © 2013-2016 Mirantis. All ri<br>m: 9.0<br>Subboard Nodes<br>Network Settings<br>ode Network Groups<br>default<br>ettings<br>Neutron L2                                                             | ghts reserved.           Networks         Settings           S         (Neutron with VLAN           Neutron L2 Conf           Neutron supports different ty<br>as VLAN ID ranges                                                       | Image: book state       Image: book state         Segmentation)       Image: book state         figuration Image: book state       Image: book state         ypes of network segmentation such as VLAN is separation and the Base MAC address.         Start       End         1000       1030                                                                                                    | Add N<br>I, GRE, VXLAN etc. This section is specific to VLAN segment             | ew Node Network Group                                            |  |  |
| ght © 2013-2016 Mirantis. All ri<br>m: 9.0  Subboard  Nodes  Jetwork Settings  default  ettings  Neutron L2  Neutron L3                                                                                 | chts reserved.<br>Networks Settings<br>S (Neutron with VLAN<br>Neutron L2 Conf<br>Neutron L2 Conf<br>Neutron supports different ty<br>as VLAN ID range<br>Base MAC address                                                             | Logs Health Check<br>Segmentation)<br>figuration ©<br>ypes of network segmentation such as VLAN<br>t separation and the Base MAC address.<br>Start End<br>1000 1030<br>fa:16:3e:00:00:00                                                                                                    | A GRE, VXLAN etc. This section is specific to VLAN segment                       | ew Node Network Group                                            |  |  |
| Ight © 2013-2016 Mirantis. All ri,<br>m: 9.0<br>Shiboard Nodes<br>Network Settings<br>ode Network Groups<br>default<br>ettings<br>Neutron L2<br>Neutron L3<br>Other                                     | ghts reserved.           Stream         Settings           S         (Neutron with VLAN)           Neutron L2 Conf         Neutron supports different ty as VLAN ID ranges for tenant           VLAN ID range         Base MAC address | Image: Degree table       Image: Degree table         Segmentation)       Figuration Image: Degree table         figuration Image: Degree table       Image: Degree table         separation and the Base MAC address.       Image: Degree table         Start       Image: Degree table         1000       1030         fa:16:3e:00:00:00       Image: Degree table                                                                                                    | + Add N                                                                          | ew Node Network Group<br>ation related parameters such           |  |  |
| ight © 2013-2016 Mirantis. All ri<br>sabboard Nodes Nodes Nodes Network Settings Ode Network Groups Odefault ettings Neutron L2 Neutron L3 Other ettwork Verification                                   | ghts reserved.           Retworks         Settings           S         (Neutron with VLAN           Neutron L2 Conf           Neutron supports different ty<br>as VLAN ID ranges           Base MAC address                            | Image: Degs       Image: Degs         Segmentation)       Figuration Image: Degaration and the Base MAC address.         Start       End         1000       1030         fa:16:3e:00:00:00       Fa:16:3e:00:00:00                                                                                                    | Add N                                                                            | ew Node Network Group ation related parameters such              |  |  |
| Ight © 2013-2016 Mirantis. All ri<br>white 9.0<br>Weight Work Settings<br>ode Network Groups<br>default<br>ettings<br>Neutron L2<br>Neutron L3<br>Other<br>etwork Verification<br>Connectivity<br>Check | ghts reserved.<br>Networks Settings<br>S (Neutron with VLAN<br>Neutron L2 Conf<br>Neutron supports different ty<br>as VLAN ID ranges fortenant<br>VLAN ID range<br>Base MAC address                                                    | Image: Constraint of the segment at the segment at | Add N                                                                            | ew Node Network Group<br>ation related parameters such           |  |  |
| Ight © 2012-2016 Mirantis. All ri<br>shboard Nodes Nodes Nodes Nodes Network Settings Ode Network Groups default ettings Neutron L2 Neutron L3 Other etwork Verification Connectivity Check             | ghts reserved.           Retworks         Settings           S         (Neutron with VLAN           Neutron L2 Conf           Neutron supports different ty<br>as VLAN ID ranges           Base MAC address                            | Logs       Health Check         segmentation)       Figuration ©         figuration ©       Start         Start       End         1000       1030         fa:16:3e:00:00:00       Fa:16:3e:00:00:00                                                                                                    | Add N                                                                            | ew Node Network Group ation related parameters such              |  |  |
| Ight © 2013-2016 Mirantis. All rt<br>m: 9.0                                                                                                    | ghts reserved.         Networks         S         (Neutron with VLAN         Neutron L2 Conf         Neutron supports different ty         as VLAN ID range         Base MAC address                                                   | Logs       Health Check         segmentation)       Figuration ©         right of the work segmentation such as VLAN to separation and the Base MAC address.         Start       End         1000       1030         fa:16:3e:00:00:00                                                                                                    | Add N                                                                            | ew Node Network Group ation related parameters such              |  |  |

| Dashboard Nodes                                          | Networks                                                                                                    | Elegs Health Check                                 |                                     |                                           |  |  |  |  |  |  |
|----------------------------------------------------------|----------------------------------------------------------------------------------------------------|----------------------------------------------------|-------------------------------------|-------------------------------------------|--|--|--|--|--|--|
| Network Setting                                          | S (Neutron with VLAN segm                                                                                                    | nentation)                                         | I                                   | + Add New Node Network Group              |  |  |  |  |  |  |
| Node Network Groups                                      | Floating Network Parameters 🚱                                                                                                    |                                                    |                                     |                                           |  |  |  |  |  |  |
| default                                                  | This network is used to assign Floating IPs to tenant VMs.                                                                                                    |                                                    |                                     |                                           |  |  |  |  |  |  |
| Settings                                                 |                                                                                                    | Start                                              | End                                 |                                           |  |  |  |  |  |  |
| Neutron L2                                               | Floating IP range                                                                                                    | 100.115.114.105                                    | 100.115.114.155                     |                                           |  |  |  |  |  |  |
| Neutron L3                                               | Floating network name                                                                                                    | admin_floating_net                                 |                                     |                                           |  |  |  |  |  |  |
| Other                                                    | Admin Tenant Netwo                                                                                                    | ork Parameters 😮                                   |                                     |                                           |  |  |  |  |  |  |
| Network Verification                                     | This Admin Tenant network provide                                                                                                    | s internal network access for instances. It can be | used only by the Admin tenant.      |                                           |  |  |  |  |  |  |
| Connectivity<br>Check                                    | Admin Tenant network CIDR                                                                                                    | 192.168.111.0/24                                   |                                     |                                           |  |  |  |  |  |  |
|                                                          | Admin Tenant network<br>gateway                                                                                                    | 192.168.111.1                                      |                                     |                                           |  |  |  |  |  |  |
|                                                          | Admin Tenant network<br>name                                                                                                    | admin_internal_net                                 |                                     |                                           |  |  |  |  |  |  |
|                                                          | Guest OS DNS Serve                                                                                                    | ers 😮                                              |                                     |                                           |  |  |  |  |  |  |
|                                                          | This setting is used to specify the up<br>servers outside the environment.                                                                                                    | ostream name servers for the environment. These    | e servers will be used to forward [ | ONS queries for external DNS names to DNS |  |  |  |  |  |  |
|                                                          | Guest OS DNS Servers                                                                                                    | 10.20.0.2                                          | •                                   |                                           |  |  |  |  |  |  |
| Dashboard Nodes                                          | Image: Networks         Image: Settings                                                                                                    | Logs Health Check                                  |                                     |                                           |  |  |  |  |  |  |
| Network Setting                                          | S (Neutron with VLAN segm                                                                                                    | nentation)                                         |                                     | Add New Node Network Group                |  |  |  |  |  |  |
| Node Network Groups                                      | Connectivity Check                                                                                                    |                                                    |                                     |                                           |  |  |  |  |  |  |
| default<br>Settings<br>Neutron L2<br>Neutron L3<br>Other | € ⊙<br>e                                                                                                    |                                                    |                                     |                                           |  |  |  |  |  |  |
| Network Verification<br>Connectivity<br>Check            | Network verification checks the following:<br>1. L2 connectivity checks between nodes in the environment.<br>2. DHCP discover check on all nodes.<br>3. Repository connectivity check from the Fuel Master node.<br>4. Repository connectivity check from the Fuel Slave nodes through the public & admin (PXE) networks.<br>Verify Networks |                                                    |                                     |                                           |  |  |  |  |  |  |
|                                                          | Verification succeeded. You                                                                                                    | ir network is configured correctly.                |                                     |                                           |  |  |  |  |  |  |

## 5.4.5 OpenStack Settings

The "Settings" tab allows you to set or modify various values for the system. Many other values can be set by editing configuration files and running command-line tools on the nodes. You can find the details description in user guide:

## https://docs.mirantis.com/openstack/fuel/fuel-8.0/fuel-user-guide.html#configure-your-environment

In this demo, we change the default horizon setting, DNS and NTP setting as blew. The other settings are keep default.

| Dashboard           | Nodes              | Networks | Settings  | Logs     | W<br>Health Check |   |   |                                         |  |  |
|---------------------|--------------------|----------|-----------|----------|-------------------|---|---|-----------------------------------------|--|--|
| OpenS <sup>.</sup>  | OpenStack Settings |          |           |          |                   |   |   |                                         |  |  |
| General             |                    | OpenStac | ck Access |          |                   |   |   |                                         |  |  |
| Security            | r.                 | Username |           | huawei   |                   |   |   | Username for Administrator              |  |  |
| Comput              | e                  |          |           |          |                   |   |   |                                         |  |  |
| Storage             |                    | Password |           | *****    |                   | < | ۲ | Password for Administrator              |  |  |
| Logging             |                    | Tenant   |           | admin_hu | awei              |   |   | Tenant (project) name for Administrator |  |  |
| OpenSta<br>Services | ack<br>;           | Email    |           | huawei@l | ocalhost          |   |   | Email address for Administrator         |  |  |
| Reposit             | ories              |          |           |          |                   |   |   |                                         |  |  |

Please note: the first repository will be considered the operating system mirror that will be used during node provisioning. To create a local repository mirror on the Fuel master node, please follow the instructions provided by running "fuel-createmirror --help" on the Fuel master node. Please make sure your Fuel master node has Internet access to the repository before attempting to create a mirror.

| Name            | URI                                       | Priority |   |
|-----------------|-------------------------------------------|----------|---|
| ubuntu          | deb http://10.20.0.2:8080/mirrors/ubuntu  | None     |   |
| ubuntu-updates  | deb http://10.20.0.2:8080/mirrors/ubuntu  | None     | • |
| ubuntu-security | deb http://10.20.0.2:8080/mirrors/ubuntu  | None     | • |
| mos             | deb http://10.20.0.2:8080/mirrors/mos-rep | 1000     | • |
| mos-updates     | deb http://10.20.0.2:8080/mirrors/mos-rep | 1000     | • |
| mos-security    | deb http://10.20.0.2:8080/mirrors/mos-rep | 1000     | • |
| mos-holdback    | deb http://10.20.0.2:8080/mirrors/mos-rep | 1000     | • |
| Auxiliary       | deb http://10.20.0.2:8080/mitaka-9.0/ubun | 1150     | • |

Add Extra Repo

| Dashboard Nodes                                                    | Image: Networks         Image: Settings         Image: Settings         Image: Set |
|--------------------------------------------------------------------|----------------------------------------------------------------------------------------------------|
| OpenStack Sett                                                     | tings                                                                                                    |
| General                                                            | Common                                                                                                    |
| Security<br>Compute<br>Storage<br>Logging<br>OpenStack<br>Services | <ul> <li>Hypervisor type</li> <li>KVM<br/>Choose this type of hypervisor if you run OpenStack on hardware</li> <li>QEMU<br/>Choose this type of hypervisor if you run OpenStack on virtual hosts.</li> <li>Nova quotas<br/>Quotas are used to limit CPU and memory usage for tenants. Enabling quotas will increase load on the Nova database.</li> <li>Resume guests state on host boot<br/>Whether to resume previous guests state when the host reboots. If enabled, this option causes guests assigned to the host to resume their previous state. If the<br/>guest was running a restart will be attempted when nova-compute starts. If the guest was not running previously, a restart will not be attempted.</li> </ul>                                                                                                    |
|                                                                    |                                                                                                    |
| OnenStack Set                                                      | Networks Settings Logs Health Check                                                                                                    |
| General                                                            | Common                                                                                                    |
| Security<br>Compute                                                | Use qcow format for images<br>For most cases you will want qcow format. If it's disabled, raw image format will be used to run VMs. OpenStack with raw format currently does not support<br>snapshotting.                                                                                                    |
| Logging                                                            | Storage Backends                                                                                                    |
| OpenStack<br>Services                                              | <ul> <li>Cinder LVM over iSCSI for volumes         It is recommended to have at least one Storage - Cinder LVM node.     </li> <li>Cinder Block device driver         High performance block device storage. It is recommended to have at least one Storage - Cinder Block Device     </li> <li>Ceph RBD for volumes (Cinder)         Configures Cinder to store volumes in Ceph RBD images.     </li> <li>Ceph RBD for images (Glance)         Ceph RBD for images (Glance)     </li> </ul>                                                                                                    |

| Dashboard Node                     | es Networks Settings Logs Health Check                                                                                                    |
|------------------------------------|----------------------------------------------------------------------------------------------------|
| OpenStack S<br>General<br>Security | Additional Components                                                                                                    |
| Compute<br>Storage<br>Logging      | If selected, Sahara component will be installed Install Murano If selected, Murano component will be installed If selected install Ceilometer                                                             |
| OpenStack<br>Services              | If selected, Ceilometer component will be installed Use external Mongo DB If selected, You can use external Mongo DB as ceilometer backend Install Ironic If selected, Ironic component will be installed |

5.4.6 The followings are bridge names and their IP addresses after the deployment for the reference:

| Network<br>Interface   | Controller (combine<br>Mongo)Node 1 | Compute<br>(combine<br>Cinder) Node |
|------------------------|-------------------------------------|-------------------------------------|
| eth0<br>(br-fw-admin)  | 10.20.0.10                          | 10.20.0.3                           |
| eth1(br-<br>ex/public) | IP: 100.115.114.55                  | 100.115.114.56                      |
| eth1<br>(br-mgmt)      | 192.169.0.3                         | 192.169.0.4                         |
| eth1<br>(br-storage)   | 192.168.1.1                         | 192.168.1.2                         |

## 5.5 Huawei Volume Driver Installation Procedure

The following is the procedure that can be followed to install the Huawei Volume Driver. Make sure all cable connection between Compute node and Huawei OceanStor V3 storage are finished. In this demo, we use fibre to connect computer node and storage device directly.

### Note:

In production environment, Huawei still recommends to using a dedicated SAN network for OpenStack environment.

**Compute Node** 

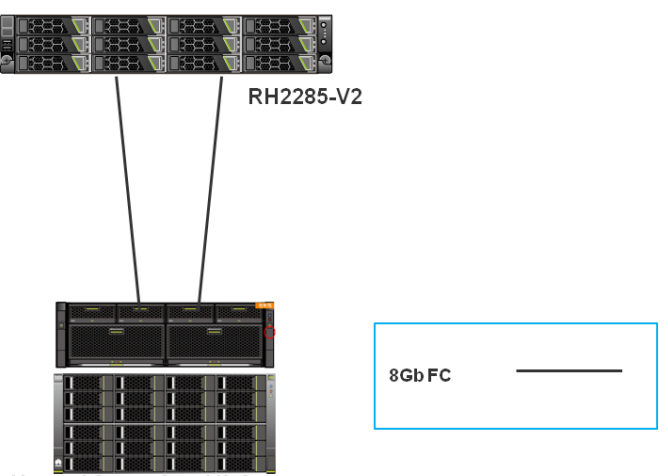

Huawei OceanStor V3 Storage

- 1) Hardware Preparation:
  - ♦ Huawei OceanStor V3 series storage (Huawei OceanStor 5800 V3 is used in this demo)
- 2) Software Preparation:
  - ♦ Huawei Volume Driver

#### 5.5.1 Get Huawei Volume Driver

You can get the Huawei Volume Driver for Huawei Storage from GitHub website in below link: https://github.com/huaweistorage/OpenStack\_Driver/tree/master

Unzip OpenStack\_Driver-master.rar, it has the following 1 folder

DpenStack\_Driver-master

Inside of the folder it has two folders

Cinder
 Manila
 Inside of the Cinder, there are five versions of the OpenStack,
 Havana\_And\_Icehouse
 Juno
 Kilo

liberty

📗 Mitaka

#### 5.5.2 Cinder configuration on all cinder nodes

In this demo, Cinder component is installed in compute node. The following configuration is done on compute node.

1) Please create a folder names '*huawei*' in path */usr/lib/python2.7/dist-packages/cinder/volume/drivers/*. If it exists, backup this folder and remove all files that already in *huawei* folder.

2) using SCP to upload all files from above Mitaka folder to /usr/lib/python2.7/dist-

packages/cinder/volume/drivers/huawei/.

After you done, all files should show as below:

| root@node-S | 5:/u | usr/li | ib/py1 | thon2.7 | 7/dis | t-p | backage | es/cinder/volume/drivers/huawei# ll |
|-------------|------|--------|--------|---------|-------|-----|---------|-------------------------------------|
| total 396   |      |        |        |         |       |     |         |                                     |
| drwxr-xr-x  | З    | root   | root   | 4096    | Dec   | 6   | 10:55   | ./                                  |
| drwxr-xr-x  | 23   | root   | root   | 4096    | Dec   | 6   | 10:56   | /                                   |
| - rw- r r   | 1    | root   | root   | 3434    | Dec   | 6   | 10:55   | constants.py                        |
| drwxr-xr-x  | 2    | root   | root   | 4096    | Dec   | 6   | 10:55   | extend/                             |
| - rw- r r   | 1    | root   | root   | 11163   | Dec   | 6   | 10:55   | fc_zone_helper.py                   |
| - rw- r r   | 1    | root   | root   | 10577   | Dec   | 6   | 10:55   | huawei_conf.py                      |
| - rw- r r   | 1    | root   | root   | 91780   | Dec   | 6   | 10:55   | huawei_driver.py                    |
| - rw- r r   | 1    | root   | root   | 26672   | Dec   | 6   | 10:55   | huawei_t.py                         |
| - rw- r r   | 1    | root   | root   | 3390    | Dec   | 6   | 10:55   | huawei_utils.py                     |
| - rw- r r   | 1    | root   | root   | 14811   | Dec   | 6   | 10:55   | hypermetro.py                       |
| - rw- r r   | 1    | root   | root   | 33      | Dec   | 6   | 10:55   | initpy                              |
| - rw- r r   | 1    | root   | root   | 23397   | Dec   | 6   | 10:55   | replication.py                      |
| - rw- r r   | 1    | root   | root   | 84774   | Dec   | 6   | 10:55   | rest_client.py                      |
| - rw- r r   | 1    | root   | root   | 8867    | Dec   | 6   | 10:55   | smartx.py                           |
| - rw- r r   | 1    | root   | root   | 94052   | Dec   | 6   | 10:55   | ssh_client.py                       |

## 3) Configuring the volume driver for V3 (Fibre Channel )

This configuration file is an example for this certification scenario, for details please checks below description of Parameters in the Configuration File.

- a. In */etc/cinder*, use *vi* command to create a Huawei-customized driver configuration file names *"/etc/cinder\_huawei\_conf.xml"*.
- b. Configure parameters in the driver configuration file. You must change the bold parameters in this configuration files according to your production environment, such as RestURL, account, LUNType, StoragePool and Cinder node HostIP etc.

```
<?xml version='1.0' encoding='UTF-8'?>
<config>
       <Storage>
          <Product>V3</Product>
          <Protocol>FC</Protocol>
          <RestURL>https://100.115.10.224:8088/deviceManager/rest/</RestURL>
          <UserName>admin</UserName>
          <UserPassword>Admin@storage1</UserPassword>
       </Storage>
       <LUN>
               <LUNType>Thick</LUNType>
               <WriteType>1</WriteType>
              <LUNcopyWaitInterval>5</LUNcopyWaitInterval>
               <Timeout>432000</Timeout>
               <StoragePool>StoragePoolName</StoragePool>
       </LUN>
       <Host HostIP="192.168.8.6" HostType="Linux" />
</config>
```

### **Important notes:**

• For more details about the parameters in the configuration file, please check below Parameters in the Configuration File. You can also find the details in section 4.2.7 Parameters in the

*Configuration File* at below link:

https://github.com/huaweistorage/OpenStack\_Driver/blob/master/ReleaseDoc/en/OpenStack%20 Cinder%20Driver%20Configuration%20Guide.pdf

| Parameter    | Default Value | Description                                                                                                    | Applicable To |
|--------------|---------------|----------------------------------------------------------------------------------------------------|---------------|
| Product      | -             | Type of a storage product. Such as <b>V3</b> .                                                                                           | All           |
| Protocol     | -             | Type of a connection protocol. Possible value is <b>FC</b> .                                                                             | All           |
| RestURL      | -             | Access address of the REST interface,<br><u>https://x.x.x.8088/devicemanager/rest/</u> .<br><b>x.x.x.x</b> is the management IP address. | V3            |
| UserName     | -             | Storage administrator username.                                                                                                    | All           |
| UserPassword | -             | Storage Password of an administrator.                                                                                                    | All           |
| StoragePool  | -             | Name of a storage pool to be used.                                                                                                    | All           |

**Table 1 Mandatory parameters** 

Note:

For the configuration of other products like OceanStor Dorado V3 series, TV2 storage and OceanStor 18000 high-end storage or other protocol like iSCSI, please also reference:

https://github.com/huaweistorage/OpenStack\_Driver/blob/master/ReleaseDoc/en/OpenStack%20Cinder% 20Driver%20Configuration%20Guide.pdf

**Table 2 Optional parameters** 

| Parameter               | Default Value | Description                                                                                                    | Applicable<br>To |
|-------------------------|---------------|----------------------------------------------------------------------------------------------------|------------------|
| LUNType                 | Thick         | Type of the LUNs to be created. The value can be <b>Thick</b> or <b>Thin</b> .                                                  | V3               |
| WriteType               | 1             | Cache write type. Possible values are: <b>1</b> (write back), <b>2</b> (write through), and <b>3</b> (mandatory write back).    | All              |
| LUNcopyWaitI<br>nterval | 5             | After LUN copy is enabled, the plug-in frequently queries the copy progress. You can set a value to specify the query interval. | All              |
| Timeout                 | 432000        | Timeout interval for waiting LUN copy of a storage device to complete. The unit is second.                                      | V3               |
| OSType                  | Linux         | Operating system of the Nova compute node's host.                                                                               | All              |
| HostIP                  | -             | IP address of the Nova compute node's host.                                                                                     | All              |

Notes:

You need to get Huawei's license first before creating thin lun.

c. Change *cinder\_huawei\_conf.xml* file owner to cinder user and cinder user group to allow cinder service to full access permission.

root@node-6:~# chown cinder:cinder /etc/cinder/cinder\_huawei\_conf.xml

d. Configure the cinder.conf file

Backup the/*etc/cinder/cinder.conf* file before any modify. In the *[default]* block of */etc/cinder/cinder.conf*, add the following contents. *enabled\_backends* indicates the default backend will be used when creating volumes. *volume\_driver* indicates the loaded driver file, and *cinder\_huawei\_conf\_file* indicates the specified Huawei-customized configuration file.

enabled\_backends=OceanStor\_V3

[OceanStor\_V3] volume\_driver = cinder.volume.drivers.huawei.huawei\_driver.HuaweiFCDriver cinder\_huawei\_conf\_file = /etc/cinder/cinder\_huawei\_conf.xml volume\_backend\_name = OceanStor\_V3

e. Run the service cinder-volume restart command to restart the Block Storage service.

root@node-6:~# service cinder-volume restart

f. Once the *cinder.conf* and Huawei customized driver configuration files have been created, cinder commands need to be issued in order to create and associate OpenStack volume types with the declared volume\_backend\_names:

root@node-6:~# cinder type-create OceanStor\_V3 root@node-6:~# cinder type-key OceanStor\_V3 set volume\_backend\_name=OceanStor\_V3

g. Check cinder *OceanStor\_V3* volume type on OpenStack Dashboard:

| € 3 100.115.113.11/ | orizon/admin/vo | slumes/         |                 |                  |             | 7                    | ▼ Ĉ    |          | ዖ ☆                  | â ♣ ♠ ♥ ☰           |
|---------------------|-----------------|-----------------|-----------------|------------------|-------------|----------------------|--------|----------|----------------------|---------------------|
| MIRANTIS DASH       | Stack           | 🖬 admin_hu      | iawel 🗸 📈       | ×                |             |                      |        | A. D.    |                      | 🔺 🔺 huawei 🔻        |
| Project             | ~               | Volun           | nes             |                  |             |                      |        |          |                      |                     |
| Admin               | ^               | Volumes         | Volume Types    | Volume Snapshots |             |                      |        |          |                      |                     |
| System              |                 | Volume          | Types           |                  |             |                      | Filter | ۹        | + Create Volume Type | Delete Volume Types |
|                     | Overview        | NAME            |                 |                  | DESCRIPTION | ASSOCIATED QOS SPEC  |        | ENCRYPTI | ON                   | ACTIONS             |
| H                   | rpervisors      | Oceans          | Stor_V3         |                  |             |                      |        |          |                      | Create Encryption 💌 |
| Host A              | ggregates       | volume          | es_block_device |                  |             |                      |        |          |                      | Create Encryption 👻 |
|                     | Instances       | volume          | es_lvm          |                  |             |                      |        |          |                      | Create Encryption 👻 |
|                     | Volumes         | Displaying 3 if | tems            |                  |             |                      |        |          |                      |                     |
|                     | Flavors         | 005 500         |                 |                  |             |                      |        |          |                      | + Crosto Oni Spor   |
|                     | Images          | NAME            | :05             | CON              | ISUMER      | SPECS                |        | ACTIONS  |                      | + create dos spec   |
|                     | Networks        |                 |                 |                  |             | No items to display. |        |          |                      |                     |
|                     | Routers         |                 |                 |                  |             |                      |        |          |                      |                     |
|                     | Defaults        |                 |                 |                  |             |                      |        |          |                      |                     |
| Metadata D          | ennitions       |                 |                 |                  |             |                      |        |          |                      |                     |
| System In           | formation       |                 |                 |                  |             |                      |        |          |                      |                     |
| Identity            | Ý               |                 |                 |                  |             |                      |        |          |                      |                     |

## 6. Testing

## 6.1 Test tools

| Equipment                 | Purpose                            |
|---------------------------|------------------------------------|
| Fuel health check scripts | Functional/acceptance testing      |
| other                     | Test Huawei Volume Driver Function |

#### 6.2 Test cases

• Fuel Health Check test cases, see Fuel Health Check test result <u>6.3.1</u>

| • Other manually test c     | Other manually test cases:                                                         |        |  |  |  |  |  |  |  |  |
|-----------------------------|------------------------------------------------------------------------------------|--------|--|--|--|--|--|--|--|--|
| Function                    | Description                                                                        | Remark |  |  |  |  |  |  |  |  |
| Create Volume               | Create OceanStor_V3 volume type empty volume on OpenStack Dashboard or CLI         | pass   |  |  |  |  |  |  |  |  |
| Show Volume                 | Query OceanStor_V3 volume type volume on OpenStack Dashboard or CLI                | pass   |  |  |  |  |  |  |  |  |
| Delete Volume               | Delete OceanStor_V3 volume type volume on OpenStack<br>Dashboard or CLI            | pass   |  |  |  |  |  |  |  |  |
| Create Snapshot             | Create OceanStor_V3 volume type volume snapshot on OpenStack Dashboard or CLI      | pass   |  |  |  |  |  |  |  |  |
| Show Snapshot               | Query OceanStor_V3 volume type volume snapshot on OpenStack Dashboard or CLI       | pass   |  |  |  |  |  |  |  |  |
| Delete Snapshot             | Delete OceanStor_V3 volume type volume snapshot on OpenStack Dashboard or CLI      | pass   |  |  |  |  |  |  |  |  |
| Create Volume From<br>Image | Create OceanStor_V3 volume type volume from image on<br>OpenStack Dashboard or CLI | pass   |  |  |  |  |  |  |  |  |

| Create Volume From<br>Volume   | Create OceanStor_V3 volume type volume from volume on OpenStack Dashboard or CLI   | pass |
|--------------------------------|------------------------------------------------------------------------------------|------|
| Create Volume From<br>Snapshot | Create OceanStor_V3 volume type volume from snapshot on OpenStack Dashboard or CLI | pass |
| Launch Instance From<br>Volume | Launch Instance From Volume on OpenStack Dashboard or CLI                          | pass |
| Attach Volume to<br>Instance   | Attach Volume to Instance on OpenStack Dashboard or CLI                            | pass |
| Detach Volume to<br>Instance   | Detach Volume to Instance on OpenStack Dashboard or CLI                            | pass |

### 6.2.1 Target Use case(s)

### 1) Large-scale cloud computing data centers

Huawei Volume Driver enables Huawei Storages integrate with MOS, providing converged functionality that maximizes performance and capacity utilization, Huawei storage products meet a wide range of needs: entry-level, mid-range, and high-end enterprise applications; Big Data; vertical industry applications; and cloud storage applications.

### 2) Critical enterprise IT infrastructure

MOS integrate with Huawei Storages, providing the best data services for enterprise, mission-critical businesses.

### 6.2.2 Deployment modes and configuration options

| OS     | Mode   | HV  | Network           | Storage       |
|--------|--------|-----|-------------------|---------------|
|        |        |     | Neutron with VLAN | Cinder driver |
| Ubuntu | single | KVM | х                 | Х             |

#### 6.3 Test results

#### 6.3.1 Fuel Health Check Result

The Fuel Health Check result is tested with Huawei Volume Driver and Huawei OceanStor V3 storage. Because this OpenStack environment is configured with just one controller, so the HA tests are skipped.

| Image: Section of the section of the section of t |                   |                     |            |
|----------------------------------------------------------------------------------------------------|-------------------|---------------------|------------|
| OpenStack Health Check                                                                                                    |                   |                     |            |
| Select All                                                                                                    |                   | Provide credentials | Stop Tests |
| Sanity tests. Duration 30 sec - 2 min                                                                                                    | Expected Duration | Actual Duration     | Status     |
| Request flavor list                                                                                                    | 20 s.             | 1.1                 | *          |
| Request image list using Nova                                                                                                    | 20 s.             | 0.6                 | *          |
| Request instance list                                                                                                    | 20 s.             | 0.1                 | *          |
| Request absolute limits list                                                                                                    | 20 s.             | 0.0                 | 4          |
| Request snapshot list                                                                                                    | 20 s.             | 0.5                 | *          |
| Request volume list                                                                                                    | 20 s.             | 0.5                 | *          |
| Request image list using Glance v1                                                                                                    | 10 s.             | 0.0                 | *          |
| Request image list using Glance v2                                                                                                    | 10 s.             | 0.0                 | *          |
| Request stack list                                                                                                    | 20 s.             | 0.0                 | *          |
| Request active services list                                                                                                    | 20 s.             | 1.0                 | *          |
| Request user list                                                                                                    | 20 s.             | 0.1                 | *          |
| Check that required services are running                                                                                                    | 180 s.            | 2.4                 | *          |
| Request list of networks                                                                                                    | 20 s.             | 0.2                 | *          |
| Functional tests. Duration 3 min - 14 min                                                                                                    | Expected Duration | Actual Duration     | Status     |
| Create instance flavor                                                                                                    | 30 s.             | 2.2                 | *          |
| Check create, update and delete image actions using Glance v2                                                                                                    | 70 s.             | 4.4                 | *          |
| Create volume and boot instance from it                                                                                                    | 350 s.            | 72.8                | *          |
| Create volume and attach it to instance                                                                                                    | 350 s.            | 84.8                |            |

| Check network connectivity from instance via floating IP                                                                                                    | 300 s.                                                                                                    | 109.3                     | *                          |
|----------------------------------------------------------------------------------------------------|----------------------------------------------------------------------------------------------------|---------------------------|----------------------------|
| Create keypair                                                                                                    | 25 s.                                                                                                    | 1.2                       | *                          |
| Create security group                                                                                                    | 25 s.                                                                                                    | 1.1                       | *                          |
| Check network parameters                                                                                                    | 50 s.                                                                                                    | 0.2                       | *                          |
| Launch instance                                                                                                    | 200 s.                                                                                                    | 25.2                      | *                          |
| Launch instance with file injection                                                                                                    | 200 s.                                                                                                    | 29.6                      | *                          |
| Launch instance, create snapshot, launch instance from snapshot                                                                                                    | 300 s.                                                                                                    | 52.6                      | *                          |
| Create user and authenticate with it.                                                                                                    | 80 s.                                                                                                    | 5.5                       |                            |
|                                                                                                    |                                                                                                    |                           |                            |
| HA tests. Duration 30 sec - 8 min                                                                                                    | Expected Duration                                                                                                    | Actual Duration           | Status                     |
| HA tests. Duration 30 sec - 8 min Check state of haproxy backends on controllers                                                                                                    | Expected Duration                                                                                                    | Actual Duration           | Status<br>—                |
| HA tests. Duration 30 sec - 8 min         Check state of haproxy backends on controllers         Check data replication over mysql                                                                                                    | Expected Duration<br>10 s.<br>10 s.                                                                                               | Actual Duration<br>—<br>— | Status<br>—                |
| HA tests. Duration 30 sec - 8 min         Check state of haproxy backends on controllers         Check data replication over mysql         Check if amount of tables in databases is the same on each node                                                                       | Expected Duration<br>10 s.<br>10 s.<br>10 s.                                                                                      | Actual Duration           | Status<br>                 |
| HA tests. Duration 30 sec - 8 min         Check state of haproxy backends on controllers         Check data replication over mysql         Check if amount of tables in databases is the same on each node         Check galera environment state                                | Expected Duration           10 s.           10 s.           10 s.           10 s.           10 s.                                 | Actual Duration           | Status<br>—<br>—<br>—      |
| HA tests. Duration 30 sec - 8 min         Check state of haproxy backends on controllers         Check data replication over mysql         Check if amount of tables in databases is the same on each node         Check galera environment state         Check pacemaker status | Expected Duration           10 s.           10 s.           10 s.           10 s.           10 s.           10 s.           10 s. | Actual Duration           | Status<br>—<br>—<br>—<br>— |

RabbitMQ replication

100 s.

\_

\_

| Platform services functional tests. D                              | uration 3 min - 60 min      | Expected Duration | Actual Duration | Status |
|--------------------------------------------------------------------|-----------------------------|-------------------|-----------------|--------|
| Typical stack actions: create, delete, s                           | how details, etc.           | 720 s.            | 44.3            |        |
| Advanced stack actions: suspend, res                               | ume and check               | 900 s.            | 75.4            | 1      |
| Check stack rollback                                               |                             | 470 s.            | 110.6           |        |
| Update stack actions: inplace, replace                             | e and update whole template | 1300 s.           | 103.9           |        |
| Check creation of stack with Wait Cor                              | dition/Handle resources     | 820 s.            | 34.2            |        |
| _                                                                  |                             |                   |                 |        |
| Cloud validation tests. Duration 30 s                              | sec - 2 min                 | Expected Duration | Actual Duration | Status |
| Check disk space outage on controlle                               | r and compute nodes         | 20 s.             | 0.6             |        |
| Check log rotation configuration on a                              | ll nodes                    | 20 s.             | 0.4             |        |
| Configuration tests. Duration 30 sec                               | - 2 min                     | Expected Duration | Actual Duration | Status |
| Check usage of default credentials or                              | n master node               | 20 s.             | 48.2            |        |
| Check if default credentials for Open                              | Stack cluster have changed  | 20 s.             | 0.0             |        |
| Check usage of default credentials fo                              | r keystone on master node   | 20 s.             | 0.0             | 1      |
| opyright © 2013-2016 Mirantis. All rights reserved.<br>ersion: 9.0 |                             |                   |                 |        |

#### 6.3.2 Other manually testing result screenshots.

We want to check that all the volume operations for Huawei OceanStor\_V3 volume type are working normally. The volumes used in following test cases are all created in OceanStor\_V3 volume type.

a. Created cirros image list on OpenStack Dashboard. We use the default cirros image which created by installing OpenStack cloud environment for creating volume from image test case.

| € 3 100.11   | 00.115.113.11/horizon/project/images/ |                   |              |          |        |        |           | T C 📓 - E8  |                      | ▶ ☆ 自 🖡 🎓 🗩 🚍 |                |               |
|--------------|---------------------------------------|-------------------|--------------|----------|--------|--------|-----------|-------------|----------------------|---------------|----------------|---------------|
| MIRANTIS     | OpenStack<br>DASHBOARD                | admin_huawei 🗸    | $M \times .$ | ·· .· ·/ |        |        | Mr.       |             |                      | 1- into       |                | 🛔 huawei 🔻    |
| Project      | ^                                     | Images            |              |          |        |        |           |             |                      |               |                |               |
| Compute      | ^                                     |                   |              |          |        |        |           | Project (0) | 🖻 Shared with Me (0) | 🔮 Public (1)  | + Create Image | Delete Images |
|              | Overview                              | IMAGE NAME        | ТҮ           | PE       | STATUS | PUBLIC | PROTECTED |             | FORMAT               | SIZE          |                | ACTION5       |
|              | Instances                             | TestVM            | Im           | age      | Active | Yes    | No        |             | QCOW2                | 21.5 N        | ИВ             | Launch 👻      |
|              | Volumes                               | Displaying 1 item |              |          |        |        |           |             |                      |               |                |               |
|              | Images                                |                   |              |          |        |        |           |             |                      |               |                |               |
|              | Access & Security                     |                   |              |          |        |        |           |             |                      |               |                |               |
| Network      | ~                                     |                   |              |          |        |        |           |             |                      |               |                |               |
| Orchestratio | ~ nc                                  |                   |              |          |        |        |           |             |                      |               |                |               |
| Object Store | • · ·                                 |                   |              |          |        |        |           |             |                      |               |                |               |
| Admin        | ~                                     |                   |              |          |        |        |           |             |                      |               |                |               |
| Identity     | ~                                     |                   |              |          |        |        |           |             |                      |               |                |               |

b. Volume operations: Created OceanStor\_V3 type volume list on Openstack Dashboard.

- Create empty volume: create a empty volume from OceanStor\_V3 volume type.
- Create volume from image: create a volume from cirros image.
- Create volume from snapshot: take a snapshot for a specific volume and create a volume from the snapshot.
- Create volume from volume: create a volume from an OceanStor\_V3 volume.
- Delete: delete an OceanStor\_V3 type volume.
- Modify: modify the size of a OceanStor\_V3 type volume.

The volume list created in OceanStor\_V3 volume type.

| MIRANTIS      | OpenStack<br>DASHBOARD | 🖬 admin_huawei 🕶                      |                | X     | A.        |              | M.                   | •          | XV             |                 |                   | 🛔 huawei 🔻     |
|---------------|------------------------|---------------------------------------|----------------|-------|-----------|--------------|----------------------|------------|----------------|-----------------|-------------------|----------------|
| Project       | ^                      | Volumes                               |                |       |           |              |                      |            |                |                 |                   |                |
| Compute       | ^                      | Volumes Volume Snapshots Volume Consi | istency Groups |       |           |              |                      |            |                |                 |                   |                |
|               | Overview               |                                       |                |       |           |              |                      | Filter     | ۹              | + Create Volume | ≓ Accept Transfer | Delete Volumes |
|               | Instances              | NAME                                  | DESCRIPTION    | SIZE  | STATUS    | TYPE         | ATTACHED TO          |            | AVAILABILITY Z | ONE BOOTABLE    | ENCRYPTED         | ACTIONS        |
|               | Volumes                | Iun-snapshot                          |                | 1GiB  | Available | OceanStor_V3 |                      |            | nova           | Yes             | No                | Edit Volume 💌  |
|               | Images                 | Iun-volume                            |                | 1GiB  | Available | OceanStor_V3 |                      |            | nova           | Yes             | No                | Edit Volume 💌  |
| A             | ccess & Security       | Iun-image                             |                | 1GiB  | Available | OceanStor_V3 |                      |            | nova           | Yes             | No                | Edit Volume 👻  |
| Network       |                        | 🗆 lun1                                |                | 90GiB | In-use    | OceanStor_V3 | Attached to host1 or | n /dev/vdb | nova           | No              | No                | Edit Volume 💌  |
| Orchestration | <u> </u>               | C8dcbee0-24c1-4276-a684-1969b93e728e  |                | 1GIB  | In-use    |              | Attached to host1 or | n /dev/vda | nova           | Yes             | No                | Edit Volume 💌  |
| Object Store  | ~                      | Displaying 5 items                    |                |       |           |              |                      |            |                |                 |                   |                |
| Admin         | ~                      |                                       |                |       |           |              |                      |            |                |                 |                   |                |
| Identity      | ~                      |                                       |                |       |           |              |                      |            |                |                 |                   |                |

#### c. Created Volume Snapshots list on Openstack Dashboard.

| MIRANTIS OpenStack | 🖬 admin_huawei 👻         | X                         |      | Mer.      | ···· ···    | 🔺 huawei 🔻                |
|--------------------|--------------------------|---------------------------|------|-----------|-------------|---------------------------|
| Project ^          | Volumes                  |                           |      |           |             |                           |
| Compute ^          | Volumes Volume Snapshots | Volume Consistency Groups |      |           |             |                           |
| Overview           |                          |                           |      |           | Filter      | Q Delete Volume Snapshots |
| Instances          | NAME                     | DESCRIPTION               | SIZE | STATUS    | VOLUME NAME | ACTIONS                   |
| Volumes            | shapshot1                |                           | 1GiB | Available | lun-image   | Create Volume 💌           |
| Images             | Displaying 1 item        |                           |      |           |             |                           |
| Access & Security  |                          |                           |      |           |             |                           |
| Network ~          |                          |                           |      |           |             |                           |
| Orchestration ~    |                          |                           |      |           |             |                           |
| Object Store v     |                          |                           |      |           |             |                           |
| Admin ~            |                          |                           |      |           |             |                           |
| Identity ~         |                          |                           |      |           |             |                           |

d. Created Instances with OceanStor\_V3 volumes on Openstack dashboard. (Also checked delete, modify, etc)

| MIRANTIS DASHBO | tack              | 🖬 admin_huawei 🔹 💦 👘                       |            | KA A                                              |          | M.          | X       | ····              | 1/   |               |                             | 🖴 huawei 🔻            |
|-----------------|-------------------|--------------------------------------------|------------|---------------------------------------------------|----------|-------------|---------|-------------------|------|---------------|-----------------------------|-----------------------|
| Project         | ^                 | Instances                                  |            |                                                   |          |             |         |                   |      |               |                             |                       |
| Compute         | ~                 |                                            |            |                                                   |          | Instance Na | ame = 💌 |                   |      | Filter 🗳 Laun | ich Instance 🛛 🛍 Delete Ins | tances More Actions 🕶 |
| 0.              | verview           | INSTANCE NAME                              | IMAGE NAME | IP ADDRESS                                        | SIZE     | KEY PAIR    | STATUS  | AVAILABILITY ZONE | TASK | POWER STATE   | TIME SINCE CREATED          | ACTIONS               |
| In              | stances           | D host1                                    |            | 192.168.111.9                                     | m1.tiny  | -           | Active  | nova              | None | Running       | 1 minute                    | Create Snapshot 👻     |
| X               | 'olumes<br>Images | ost1_test-server-smoke-file_inj-1844574281 | TestVM     | 192.168.111.8<br>Floating IPs:<br>100.115.113.115 | m1.micro |             | Active  | nova              | None | Running       | 5 minutes                   | Create Snapshot 👻     |
| Access & S      | Security          | Displaying 2 items                         |            |                                                   |          |             |         |                   |      |               |                             |                       |
| Network         | ·                 |                                            |            |                                                   |          |             |         |                   |      |               |                             |                       |
| Orchestration   | <u> </u>          |                                            |            |                                                   |          |             |         |                   |      |               |                             |                       |
| Object Store    | ~                 |                                            |            |                                                   |          |             |         |                   |      |               |                             |                       |
| Admin           | ×                 |                                            |            |                                                   |          |             |         |                   |      |               |                             |                       |
| Identity        | Ý                 |                                            |            |                                                   |          |             |         |                   |      |               |                             |                       |

## e. Attach/detach an OceanStor\_V3 volume to instance on Openstack Dashboard

|                                                                                                    |                              |                                                                                |                                                                                                    |                                                                                         |                |               |               |                 |        | 🗳 huaw     |       |
|----------------------------------------------------------------------------------------------------|------------------------------|--------------------------------------------------------------------------------|----------------------------------------------------------------------------------------------------|-----------------------------------------------------------------------------------------|----------------|---------------|---------------|-----------------|--------|------------|-------|
| Project ^                                                                                                    | Volumes                      | Mar                                                                            | Manage Volume Attachments 🛛 🕺                                                                                                    |                                                                                         |                |               |               |                 |        |            |       |
|                                                                                                    |                              |                                                                                |                                                                                                    |                                                                                         | Detach Volumes |               |               |                 |        |            |       |
|                                                                                                    | volumes volume snapshots     |                                                                                | INSTANCE                                                                                                    | DEVICE                                                                                  | ACTIONS        |               |               |                 |        |            |       |
| Overview                                                                                                    |                              | 0                                                                              | host1                                                                                                    | /dev/vdb                                                                                | Detach Volume  | Q             | Create Volume | Accept Transfer | 10 Del | ete Volum  | es    |
| Instances                                                                                                    |                              | Displa                                                                         | aving 1 item                                                                                                    |                                                                                         |                | AILABILITY ZU | JNE BUULABL   | E ENCRIPTED     | ACTIO  | 42         |       |
| Volumes                                                                                                    |                              |                                                                                | -)                                                                                                    |                                                                                         |                | ма            | No            |                 | Edit \ | olume      | •     |
| Images                                                                                                    | c8dcbee0-24c1-4276-a684-1969 | ) ak                                                                           |                                                                                                    |                                                                                         |                | wa            | Yes           | No              | Edit \ | olume      | •     |
| Access & Security                                                                                                    | Displaying 2 items           |                                                                                |                                                                                                    |                                                                                         | Cancel         |               |               |                 |        |            |       |
| Network ~                                                                                                    |                              |                                                                                |                                                                                                    |                                                                                         | Canter         |               |               |                 |        |            |       |
| Orchestration *                                                                                                    |                              |                                                                                |                                                                                                    |                                                                                         |                |               |               |                 |        |            |       |
| Object Store                                                                                                    |                              |                                                                                |                                                                                                    |                                                                                         |                |               |               |                 |        |            |       |
| Admin                                                                                                    |                              |                                                                                |                                                                                                    |                                                                                         |                |               |               |                 |        |            |       |
| Identity                                                                                                    |                              |                                                                                |                                                                                                    |                                                                                         |                |               |               |                 |        |            |       |
|                                                                                                    |                              |                                                                                |                                                                                                    |                                                                                         |                |               |               |                 |        |            |       |
| 👻 🖗 100.115.113.1116080/mc_auto.htmi?toke=146d5810-cc5e-4b5c-ac25-650407eebe968bHe=host1(70e7/hb6-a80b-4809-b1cc-497b212d50e9) 🔍 🖸 📓 - 🖬 |                              |                                                                                |                                                                                                    |                                                                                         |                |               |               | ▶ ☆ 🖻           | + 1    | 9          | =     |
| Connected (unencrypted) to: OEMU (instance 00000009)                                                                                     |                              |                                                                                |                                                                                                    |                                                                                         |                | _             | _             | _               | S      | end CtrlAl | ltDel |
|                                                                                                    |                              | Disk /<br>Units:<br>Sector<br>I/O siz<br>Diskla                                | devvoda: 1 GiB, 1073741824 byt<br>sectors of 1 * 512 = 512 byte<br>size (logical/physical): 512<br>ze (minimum/optimal): 512 byte<br>bel type: dos<br>dentifier: 0x00000000                                                       | es, 2097152 sectors<br>s<br>bytes / 512 bytes<br>s / 512 bytes                          |                |               |               |                 |        |            |       |
|                                                                                                    |                              | Device<br>/dev/v                                                               | e Boot Start End Sector<br>da1 * 2048 2097118 209507                                                                                                    | s Size Id Type<br>1 1023M 83 Linux                                                      |                |               |               |                 |        |            |       |
|                                                                                                    |                              | Disk /<br>Units:<br>Sector<br>I/O sis<br>Disklai<br>Disk i<br>Disk /<br>Units: | <pre>devvvdb: 64 HiB, 67108864 byte<br/>sectors of 1 = 512 = 512 byte<br/>size (log(cal/physical)) = 512<br/>sectors of 1 = 512 byte<br/>dentifier: 0x0000000<br/>devvdc: 90 618, 96636764160 b<br/>sectors of 1 = 512 byte</pre> | s, 131072 sectors<br>s<br>bytes / 512 bytes<br>s / 512 bytes<br>ytes, 188743680 sectors |                |               |               |                 |        |            |       |
|                                                                                                    |                              | Sector<br>I∕O si:<br>#                                                         | ze (minimum/optimal): 512<br>ze (minimum/optimal): 512 byte                                                                                                    | bytes / 512 bytes<br>s / 512 bytes                                                      |                |               |               |                 |        |            |       |

## 7. Appendix.

## 7.1 How to download Huawei Volume Driver software.

Visiting https://github.com/huaweistorage/OpenStack Driver/tree/master

## 7.2 How to get the Huawei Volume Driver configuration guide

https://github.com/huaweistorage/OpenStack\_Driver/blob/master/ReleaseDoc/en/OpenStack%20Cinder%20Driver%20Configuration%20Guide.pdf

## 7.3 How to get the Huawei Storage document

Visiting http://e.huawei.com/en/products/cloud-computing-dc/storage